# Navodilo za e-podpisovanje dokumentov in za preverjanje e-podpisa

## 1. E-podpisovanje dokumenta

#### a. Podpisovanje dokumenta v Excelu 2003

Po zaključku vpisovanja podatkov je priporočljivo preračun formul v dokumentu nastaviti na ročni (Tools/Options/Calculation = Manual). To je potrebno storiti iz razloga, ker se dokumenti, shranjeni v formatu xls (Excel 2003), ob odpiranju z Excelom 2007 in tudi z Excelom 2010 samodejno ponovno preračunajo. Ponovni preračun formul pa razveljavi elektronski podpis.

| Options ?X                                                                                                    |                                                                                                    |
|----------------------------------------------------------------------------------------------------|----------------------------------------------------------------------------------------------------|
| Color     International     Save     Error Checking     Spelling     Security       View     Calculation     Edit     General     Transition     Custom Lists     Chart       Calculation     Edit     General     Transition     Custom Lists     Chart       Calculation     Automatic     Image: Calculate before save     Calc Now (F9)     Calc Sheet |                                                                                                    |
| Iteration Maximum iterations: 100 Maximum change: 0,001 Workbook options V Update remote references V Save external link values                                                                                                    | Excel Options General Formulas Change options related to formula calculation, performance, an                                                                                                    |
|                                                                                                    | Proofing     Calculation options       Save     Workbook Calculation ()     Enable       Language     Automatic     Magim       Advanced     Manual     Maxim       Customize Ribbon     If Recalculate workbook before saving     If Recalculate workbook before saving |
| OK Cancel                                                                                                    | Quick Access Toolbar Working with formulas                                                                                                    |

Po tej nastavitvi, je treba dokument shraniti (Ctrl + S ali File/Save). Za e-podpisovanje je treba klikniti na gumb Digital Signatures v Tools/Options/Security:

| VIEW                                                               | Calculation                                                                         | Edit                                     | General                                  | Transition                        | Custom Lists  | Chart    |
|--------------------------------------------------------------------|-------------------------------------------------------------------------------------|------------------------------------------|------------------------------------------|-----------------------------------|---------------|----------|
| Color                                                              | Internationa                                                                        | d Sa                                     | ave E                                    | Error Checking                    | Spelling      | Security |
| File encryp<br>Passwor                                             | otion settings for t<br>d to open:                                                  | his workbo                               | ook                                      |                                   | Ad            | vanced   |
| File sharing                                                       | g settings for this                                                                 | workbook                                 |                                          |                                   |               |          |
| Passwor                                                            | d to <u>m</u> odify:                                                                |                                          |                                          |                                   |               |          |
| Read                                                               | l-only recommend                                                                    | ed                                       |                                          |                                   |               |          |
| Digital                                                            | Signatures                                                                          |                                          |                                          |                                   |               |          |
| Eigicar                                                            | Signatarestri                                                                       |                                          |                                          |                                   |               |          |
|                                                                    |                                                                                     |                                          |                                          |                                   |               |          |
| Privacy op                                                         | tions                                                                               |                                          |                                          |                                   |               |          |
| Privacy op                                                         | ove personal infor                                                                  | mation fro                               | m file prope                             | rties on save                     |               |          |
| Privacy op<br><u>R</u> emo<br>Macro seci                           | itions<br>ove personal infor<br>urity                                               | mation fro                               | m file prope                             | rties on save                     |               |          |
| Privacy op<br><u>R</u> emo<br>Macro seco<br>Adjust th<br>specify r | itions<br>ove personal infor<br>urity<br>he security level fr<br>names of trusted r | mation fro<br>or files tha<br>nacro deve | m file prope<br>t might cont<br>elopers, | rties on save<br>ain macro viruse | s and Macro S | ecurity  |
| Privacy op<br>Remo<br>Macro seco<br>Adjust th<br>specify r         | itions<br>ove personal infor<br>urity<br>he security level fr<br>hames of trusted r | mation fro<br>or files tha<br>nacro deve | m file prope<br>t might cont<br>elopers. | rties on save<br>ain macro viruse | s and Macro S | ecurity  |

V oknu Digital Signature se izbere opcija Add:

| gnatures                                                                  | e                                                                                                    |                                            |
|---------------------------------------------------------------------------|----------------------------------------------------------------------------------------------------|--------------------------------------------|
| he digital signa<br>gally binding si<br>gnatures in He<br>he following ha | ture generated by Office may n<br>gnature. For more information,<br>lp.<br>we digitally signed this documen | ot constitute a<br>read about digita<br>t: |
| Signer                                                                    | Digital ID Issued By                                                                                        | Date                                       |
|                                                                           |                                                                                                    |                                            |
| <                                                                         |                                                                                                    | >                                          |
| <                                                                         | iiii<br>icates with newly added signatu                                                                     | res                                        |
| <ul> <li></li> <li>Attach certificat     </li> </ul>                      | in<br>icates with newly added signatures<br>e                                                               | res<br><u>R</u> emove                      |
| <<br>Attach certifi<br>View Certificat                                    | icates with newly added signaly<br>e                                                                        | res<br><u>R</u> emove                      |
| tach certif<br>/ Certificat<br><u>H</u> elp                               | icates with newly added signatures                                                                          | res<br><u>R</u> emove                      |

Izbere se ustrezno digitalno potrdilo (certifikat) za podpisovanje:

| lect the certificate | vou want to use, |                        |
|----------------------|------------------|------------------------|
| issued to            | Issued by        | Expiration Date        |
| 🖹 Ales Kralj         | sigov-ca         | 9.3.2015               |
| 2                    |                  |                        |
|                      |                  |                        |
|                      | IIII             |                        |
|                      | ок с             | ancel View Certificate |

Po potrditvi izbire podpisnika se vnese geslo za podpisovanje:

| ActivClient         | t Login                   | ? 🗙       |
|---------------------|---------------------------|-----------|
| Activlder<br>ActivC | <sup>itity</sup><br>lient |           |
| Please ente         | er your PIN.              |           |
| <u>P</u> IN         |                           |           |
|                     |                           | OK Cancel |

Na dokument se doda digitalni podpis:

| gnatures                            | ture generated by Office may                           | not constitute a |
|-------------------------------------|--------------------------------------------------------|------------------|
| ignatures in Hel<br>he following ha | p.<br>ve digitally signed this docume                  | nt:              |
| Signer                              | Digital ID Issued By                                   | Date             |
|                                     |                                                        |                  |
| 🕮 Ales Kralj                        | sigov-ca                                               | 15,12,2010       |
| 🕮 Ales Kralj                        | sigov-ca                                               | 15.12.2010       |
| Ales Kralj                          | sigov-ca<br>iiii<br>cates with newly added signat      | 15.12.2010       |
| Ales Kralj                          | sigov-ca<br>iiii<br>cates with newly added signat<br>e | 15.12.2010       |

Po končanem podpisovanju se okna zapre: Digital Signature = OK, Options = OK, ravno tako dokument v Excelu. Morebitno ponovno shranjevanje dokumenta razveljavi e-podpis:

| Microsof | ft Excel                                                                            |
|----------|-------------------------------------------------------------------------------------|
| (į)      | Saving will remove all digital signatures in the workbook. Do you want to continue? |

#### b. Podpisovanje dokumenta v Excelu 2007

Po končanem urejanju dokumenta se dokument shrani. Podpiše se s funkcijo Prepare/Add a Digital signature. Dosegljiva je s klikom na Office Button (okrogel gumb v skrajnem levem zgornjem kotu okna).

Najprej se pojavi opozorilo glede pravne veljavnosti e-podpisa – mogoče ga je izključiti:

| Microsoft Office Excel                                                                                                    |                                                                                                    |
|----------------------------------------------------------------------------------------------------|----------------------------------------------------------------------------------------------------|
| Microsoft Office digital signatures combine the familiarity of a paper signing experience with the convenience of a digital format. While this feature provides us evidentiary laws may vary by jurisdiction. Microsoft thus cannot warrant a digital signature's legal enforceability. The third-party digital signature service provious other levels of digital signature assurance. | ers with the ability to verify a document's integrity,<br>ders available from the Office marketplace may offer |
| Signature Services from the Office Marketplace                                                                                                    |                                                                                                    |

Pred podpisovanjem je mogoče vpisati tudi razlog e-podpisovanja:

| Sign                                                                                                    | ? 🛛                                                                    |
|----------------------------------------------------------------------------------------------------|------------------------------------------------------------------------|
| 3 See additional information                                                                                | about what you are signing                                             |
| You are about to add a digital signification within the content of this<br>Purpose for signing this documer | nature to this document. This signature will not be<br>locument.<br>t: |
| pošiljanje na MFJ                                                                                           |                                                                        |
| Signing as: Ales Kralj<br>Issued by:                                                                        | C <u>h</u> ange                                                        |
|                                                                                                    | Sign Cancel                                                            |

Nato steče postopek podpisovanja dokumenta:

| Signature          | ? 🛛    |
|--------------------|--------|
| Creating signature |        |
|                    |        |
|                    | Cancel |

Po končanem postopku pa lahko dobimo še obvestilo, da je dokument podpisan:

| e Confirmation                                                                                                    |
|----------------------------------------------------------------------------------------------------|
| Your signature has been successfully saved with this document.<br>If the document is changed, your signature will become invalid. |
|                                                                                                    |

#### c. Podpisovanje dokumenta v Excelu 2010

Po končanem urejanju dokumenta se dokument shrani. Podpiše se s funkcijo Protect Workbook/Add a Digital signature. Dosegljiva je s klikom na File/Info.

Najprej se pojavi opozorilo glede pravne veljavnosti e-podpisa – mogoče ga je izključiti:

| Microsoft Office Excel                                                                                                    |                                                                                                    |
|----------------------------------------------------------------------------------------------------|----------------------------------------------------------------------------------------------------|
| Microsoft Office digital signatures combine the familiarity of a paper signing experience with the convenience of a digi<br>evidentiary laws may vary by jurisdiction. Microsoft thus cannot warrant a digital signature's legal enforceability. The<br>other levels of digital signature assurance. | tal format. While this feature provides users with the ability to verify a document's integrity,<br>third-party digital signature service providers available from the Office marketplace may offer |
| Signature Services from the Office Marketplace                                                                                                    | <u>O</u> K                                                                                                    |

Pred podpisovanjem je mogoče vpisati tudi razlog e-podpisovanja:

| Sign                                                                                                    | ? 🛛                                                            |
|----------------------------------------------------------------------------------------------------|----------------------------------------------------------------|
| See additional information a                                                                                                    | oout what you are signing                                      |
| You are about to add a digital sigr<br>visible within the content of this d<br>Purpose for signing this document<br>pošiljanje na MF | ature to this document. This signature will not be<br>ocument. |
| Signing as: Ales Kralj<br>Issued by:                                                                                                 | C <u>h</u> ange                                                |
|                                                                                                    | Sign Cancel                                                    |

Nato steče postopek podpisovanja dokumenta:

| Signature          | ? 🛛    |
|--------------------|--------|
| Creating signature |        |
|                    |        |
|                    | Cancel |

Pri potrditvi podpisovanja (Sign) se vnese geslo za podpisovanje:

| ActivClient L           | ogin                 |      | ? 🔀    |
|-------------------------|----------------------|------|--------|
| Activldenti<br>ActivCli | <sup>ty</sup><br>ent | 1111 |        |
| Please enter y          | /our PIN.            |      |        |
| <u>P</u> IN             |                      |      |        |
|                         |                      | ОК   | Cancel |

Po končanem postopku pa lahko dobimo še obvestilo, da je dokument podpisan:

| Signatur | e Confirmation 🛛 🛛 🔀                                                                                                    |
|----------|----------------------------------------------------------------------------------------------------|
| į        | Your signature has been successfully saved with this document.<br>If the document is changed, your signature will become invalid. |
|          | Don't show this message again                                                                                                    |
|          | ОК                                                                                                    |

# 2. Preverjanje elektronskega podpisa

### a. Preverjanje elektronskega podpisa v Excelu 2003

| 0          | upic         | ball         | uokument je označen v našlovni vištici i                                                                                                  |                                       |     |
|------------|--------------|--------------|----------------------------------------------------------------------------------------------------|---------------------------------------|-----|
| <b>X</b> 1 | dicro        | soft E       | kcel - Obrazec_usklajevanje_terjatev_za_sredstva_dana_v_u                                                                                 | pravljanje20.xls [Signed, unverified] |     |
|            | Eile         | <u>E</u> dit | <u>V</u> iew Insert Format Iools Data <u>W</u> indow <u>H</u> elp                                                                         | Type a question for help              | 8 × |
|            | 2            |              | μ 🗿 🖪 🐧 🚏 🖏   Χ 🗈 🛍 • 🕩 ! 🕫 - 🔍 - 1 🧶 Σ •                                                                                                 | 2↓ X↓   🛄 🛷 100% 📼 🎯 🔤 🚟 🏅 (          |     |
| Tal        | homa         |              | • 10 • B I U = = = = = =                                                                                                    | 律 律   冊 • 🏡 • <u>A</u> • 📘            |     |
| -          | A1           |              | <ul> <li>▼ fx</li> </ul>                                                                                                    |                                       |     |
|            | A            | В            | C                                                                                                    | D                                     | E   |
| 1          |              | Naz          | iv javnega zavoda:                                                                                                    | JAVNA AGENCIJA RS ZA<br>ENERGIJO      |     |
| 2          |              | Nas          | lov:                                                                                                    | STROSSMAYERJEVAULICA 30, 2000 MARIBOR |     |
| 3          |              | Ide          | ntifikacijska številka za DDV:                                                                                                    | SI45123136                            |     |
| 4          |              |              |                                                                                                    |                                       |     |
| 6          |              | Usk          | lajevanje medsebojnih terjatev in obveznosti za sr<br>dan 31.12.2009                                                                      | edstva v upravljanju po stanju na     |     |
| 8          |              | Zap.<br>Št.  | Opis vrstice                                                                                                    | Znesek v EUR                          |     |
| 9          |              | 01           | Stanje terjatev ministrstva za sredstva dana v<br>upravljanje na dan 31.12.2009 (podatek prepišite iz<br>obrazca "izpis stanja terjatev") | 3.635.435,27                          |     |
| 10         |              | 02           | Zmanšanje obveznosti za sredstva prejeta v upravljanje<br>(skupina kontov 98)<br>(02= 03+04+05+06+07)                                     | 382.676,06                            |     |
| 11         |              | 03           | Amortizacija, evidentirana v breme konta 98                                                                                               | 382.676,06                            |     |
| 12         |              | 04           | Izločitve sredstev med letom                                                                                                    |                                       | ~   |
| 14 4       | ( <b>)</b> ) | H \ Ob       | razec / List4 / List5 / List6 / List7 / List8 / List9 / List10 / List1:                                                                   | <                                     |     |
| Read       | 1v           |              |                                                                                                    | NIM                                   |     |

Podpisan dokument je označen v naslovni vrstici Excela 2003:

# Podpis se preverja v oknu: Tools/Options/Security:

| ptions                  |                                            |                            |                         |                  |               | ?        |
|-------------------------|--------------------------------------------|----------------------------|-------------------------|------------------|---------------|----------|
| View                    | Calculation                                | Edit                       | General                 | Transition       | Custom Lists  | Chart    |
| Color                   | International                              | Sa Sa                      | ave E                   | rror Checking    | Spelling      | Security |
| File encryp<br>Passwori | otion settings for t<br>d to <u>o</u> pen: | his workbo                 | iok                     |                  | Ad            | vanced   |
| File sharing            | g settings for this (                      | workbook                   |                         |                  |               |          |
| Passwor                 | d to <u>m</u> odify:                       |                            |                         |                  |               |          |
| Privacy op              | Signatures<br>tions<br>ove personal inform | nation fro                 | m file prope            | ties on save     |               |          |
| Macro secu              | urity                                      |                            |                         |                  |               |          |
| Adjust th<br>specify n  | ne security level fo<br>names of trusted n | n files that<br>hacro deve | : might cont<br>lopers, | ain macro viruse | s and Macro g | ecurity  |
|                         |                                            |                            |                         | C                | ок            | Cancel   |

# Če je dokument nepodpisan:

| ignatures                                                                          |                                                                                                    |                                             |
|------------------------------------------------------------------------------------|----------------------------------------------------------------------------------------------------|---------------------------------------------|
| The digital signal<br>legally binding sig<br>signatures in Hel<br>The following ha | ure generated by Office may no<br>gnature. For more information, r<br>p.<br>ve digitally signed this document | ot constitute a<br>read about digital<br>t: |
| Signer                                                                             | Digital ID Issued By                                                                                          | Date                                        |
|                                                                                    |                                                                                                    |                                             |
| <                                                                                  |                                                                                                    |                                             |
| <ul> <li>✓ Attach certifi</li> </ul>                                               | uiii<br>cates with newly added signatur                                                                       | es 🔰                                        |
| Attach certifi                                                                     | cates with newly added signatur                                                                               | res<br><u>R</u> emove                       |
| <ul> <li>✓ Attach certifi</li> <li>✓ Yiew Certificat</li> <li>Help</li> </ul>      | cates with newly added signatur<br>e <u>A</u> dd                                                              | res<br>Remove                               |

# Podpisnik dokumenta:

| ignatures<br>The digital signati<br>egally binding sig                                               | ure generated by Office may no<br>nature. For more information, i | ot constitute a<br>read about digita |
|----------------------------------------------------------------------------------------------------|-------------------------------------------------------------------|--------------------------------------|
| ignatures in Help<br>The following hav                                                               | ).<br>ve digitally signed this document                           | ti                                   |
| Signer                                                                                               | Digital ID Issued By                                              | Date                                 |
| 🕮 Ales Kralj                                                                                         | sigov-ca                                                          | 15.12.2010                           |
|                                                                                                    |                                                                   |                                      |
| <                                                                                                    |                                                                   | 3                                    |
| <ul> <li>✓ Attach certific</li> </ul>                                                                | iiii<br>ates with newly added signatur                            | res                                  |
| <ul> <li>Attach certific</li> <li>View Certificate</li> </ul>                                        | ates with newly added signatu                                     | res<br><u>R</u> emove                |
| <ul> <li></li> <li>Attach certific     </li> <li>View Certificate     </li> <li>Help     </li> </ul> | ates with newly added signatur                                    | res<br><u>R</u> emove                |

### Preverjanje certifikata z View Certificate:

| ertificate                         | ?                |
|------------------------------------|------------------|
| General Details Certification Path |                  |
| Certification path                 |                  |
| Sigov-CA                           |                  |
|                                    | View Certificate |
| Carbificada atabuar                |                  |
| This certificate is OK.            |                  |
|                                    |                  |
|                                    |                  |

## b. Preverjanje elektronskega podpisa v Excelu 2007

Podpisan dokument je označen z ikono spodaj levo. Po kliku na ikono se odpre okence Signatures na desni strani. Če je dokument pravilno podpisan, so podpisi (običajno eden) označeni kot Valid signatures:

| 0   |        | 🔊 🕆 🔃 🗧 Obrazec_usklajevanje_terjatev_za_sredstva_dana_v                                                                                                    | upravljanje20 (5).xls [Read-Only] [C M 💶 📼 🗴                               |
|-----|--------|----------------------------------------------------------------------------------------------------|----------------------------------------------------------------------------|
|     | Но     | me Insert Page Layout Formulas Data Review                                                                                                    | View Acrobat 🙆 – 🗖 🗙                                                       |
| Pa  | iste   | B I U A A<br>Font Font Alignment S Number 5 Styles                                                                                                    | S ⊡ Format →<br>Cells Editing                                              |
|     | 0      | 121 ▼ ( f <sub>x</sub> =+D22+D23+D24+D25+D26                                                                                                    | *                                                                          |
|     | A      | B C                                                                                                    | Signatures 🔻 🗙                                                             |
| 1   | N      | aziv javnega zavoda:<br>aslov:                                                                                                    | JAVNA AGE<br>ENERGIJO<br>STROSSMA<br>2000 MARI                             |
| 3   | I      | lentifikacijska številka za DDV:                                                                                                    | SI4512313                                                                  |
| 4   |        |                                                                                                    |                                                                            |
| 6   | L      | sklajevanje medsebojnih terjatev in obveznosti za s<br>dan 31.12.2009                                                                                                    | sredstva v upi                                                             |
| 7   | Z      | ap. Opis vrstice                                                                                                    | This document is signed                                                    |
| 9   |        | Stanje terjatev ministrstva za sredstva dana v<br>upravljanje na dan 31.12.2009 (podatek prepišite iz<br>obrazca "izpis stanja terjatev")<br>obrazen jet4 / List5 / List6 // List6 // L | Any edits made to this document will<br>invalidate the digital signatures. |
| Rea | dy Cal | ulate 🔒                                                                                                    | · · · · · · · · · · · · · · · · · · ·                                      |

Če v prejšnjem oknu izberemo veljaven podpis, se pojavi spustni seznam. Z izbiro Signature Details odpremo okence za preverjanje dodatnih podatkov o podpisniku.

| Signature Details                                                                            | ? 🛛                       |
|----------------------------------------------------------------------------------------------|---------------------------|
| Valid signature - This signature and the signature modified since the signature was applied. | ned content have not been |
| Signing as: Ales Kralj<br>Issued by: sigov-ca                                                | <u>V</u> iew              |
| See the additional signing information<br>that was collected                                 | Close                     |

## c. Preverjanje elektronskega podpisa v Excelu 2010

Podpisan dokument je označen z ikono spodaj levo. Po kliku na ikono se odpre okence Signatures na desni strani. Če je dokument pravilno podpisan, so podpisi (običajno eden) označeni kot Valid signatures:

|      | <u> </u>     | - 📧 🕞 🖨     | ) <del>-</del> | Book1 [Read-  | Only] - Micro    | osoft Excel   |         | _ 0                                                         | x      |
|------|--------------|-------------|----------------|---------------|------------------|---------------|---------|-------------------------------------------------------------|--------|
| Fil  | e Home       | Insert      | Page Layou     | ut Formula    | as Data          | Review        | View    | v Add-Ins ♡ ? 🗆 🗟                                           | p 5X   |
| 1    | Marked as Fi | nal An auth | nor has marke  | d this workbo | ok as final to o | discourage ec | liting. | Edit Anyway                                                 | ×      |
|      | R1C1         | -           |                | fx            |                  |               |         |                                                             | ~      |
|      | 1            | 2           | 3              | 4             | 5                | 6             |         | Signatures                                                  | • X    |
| 1    |              |             |                |               |                  |               |         | Valid signatures:                                           |        |
| 2    |              |             |                |               |                  |               |         | Mateja Oman 22.7.2                                          | 014    |
| 4    |              |             |                |               |                  |               |         |                                                             | -      |
| 5    |              |             |                |               |                  |               |         |                                                             |        |
| 6    |              |             |                |               |                  |               | =       |                                                             |        |
| 7    |              |             |                |               |                  |               |         |                                                             |        |
| 8    |              |             |                |               |                  |               |         |                                                             |        |
| 10   |              |             |                |               |                  |               |         |                                                             |        |
| 11   |              |             |                |               |                  |               |         |                                                             |        |
| 12   |              |             |                |               |                  |               |         |                                                             |        |
| 13   |              |             |                |               |                  |               | - 1     | This document is signed.<br>Any edits made to this document | t will |
| 14   |              |             |                |               |                  |               |         | invalidate the digital signatures.                          |        |
| 16   |              |             |                |               |                  |               | -       | Learn more about signatures in<br>Office documents          |        |
|      | >>> Shee     | t1 / Sheet2 | 2 / Sheet3 /   |               |                  |               |         | 100%                                                        | -      |
| Read | IV (A)       |             |                |               |                  |               |         | 100% - (                                                    | Ð ";   |

Če v prejšnjem oknu izberemo veljaven podpis, se pojavi spustni seznam. Z izbiro Signature Details odpremo okence za preverjanje dodatnih podatkov o podpisniku.

| Signature Details                                                                                                    | 8 X          |
|----------------------------------------------------------------------------------------------------|--------------|
| Valid signature - This signature and the signed content have modified since the signature was applied.<br>Signature type: XAdES-EPES | ave not been |
| Purpose for signing this document:                                                                                                   |              |
| Signing as: Mateja Oman<br>Issued by: sigov-ca                                                                                       | <u>V</u> iew |
| See the additional signing information<br>that was collected                                                                         | Close        |